| 1.设计指定剪力墙墙身水平钢筋布置范围怎么处理?水平范围内钢     |
|------------------------------------|
| 筋信息不同如何处理?4                        |
| 2.剪力墙左右插筋信息不一样怎样设置?                |
| 3.砌体加筋遇门窗/墙洞口是否会扣减?                |
| 4.剪力墙输入了拉筋信息,为什么没有算量?              |
| 5.剪力墙水平钢筋在暗梁处是否扣减?                 |
| 7.剪力墙的插筋信息需要输入吗?                   |
| 8 人防门框墙拉筋输入的间距间距, 第一个间距代表的是什么? 其   |
| 中拉筋格式里的2代表什么?                      |
| 9.剪力墙垂直筋内外侧是不一样的, 在软件中怎么输入? 内外侧如何  |
| 判断?                                |
| 10.剪力墙竖向钢筋起步距离是多少?有什么依据?如何设置?8     |
| 11.图纸上要求剪力墙顶部和底部要增设 根压墙筋,如何在软件中    |
| 输入?                                |
| 12.剪力墙的外侧保护层是20mm,内侧的保护层是16mm,在软件里 |
| 应该如何处理?10                          |
| 13.剪力墙右键有两个功能,分别是墙底平齐基础底和平齐底板,这    |

. . . . . . . .

. . . . . . . .

| 两个有何区别?10                             | ••• |
|---------------------------------------|-----|
| 14.工程中要求剪力墙垂直筋是按照标高段区分眺如3米高的墙,        |     |
| 在其中 1.5米的位置是按照b12-200 配置的,剩下的1.5m 是按照 |     |
| b14-200 配置的,在软件中如何输入?10               |     |
| 15. 柱子/剪力墙是有一定倾斜角度的,在软件中如何设置,钢筋如何     |     |

| 配?  | '                               |
|-----|---------------------------------|
| 16. | 图纸上文字说明"连梁侧面纵筋同剪力墙水平筋"是指什么意     |
| 思?  | ,如何在软件中设置?                      |
| 17. | 报错提示:长度超出其图元所绘长度的.00倍,可能有误请检查   |
| 修正  | 发                               |
| 18. | 什么是剪力墙垂直水平钢筋隔一布一? 在软件中怎么处理?.12  |
| 19. | 同一个楼层,同一位置标高相同的两个墙,一道为砌体墙,一道    |
| 为真  | 剪力墙怎么绘制在一起? 重叠位置钢筋是否发生扣减?14     |
| 21. | 如何确定剪力墙标高?14                    |
| 22. | 剪力墙中平齐底板如何操作? (砌体墙也可以操作)16      |
| 23. | 报错提示:1层的剪力墙JLQ1和2层同位置的JLQ1重叠,是怎 |
| 么日  | 回事?                             |
| 24. | 工程设计上有挡土墙,如何处理?挡土墙在底部附加钢筋如何设    |
| 置?  | °                               |
| 25. | 剪力墙水平和垂直方向相交时,分别绘制在不同方向墙的哪个位    |
| 置,  | 是相交于轴线还是墙外边线?                   |
| 26. | 工程中有一个水池,在软件里如何绘制?              |

| 27.  | 在绘图输入界面中的"点加长度"的绘制命令如何操作?18.    |
|------|---------------------------------|
| 28.  | 剪力墙/板/筏板拉筋双向布置和梅花布置钢筋量差别多少?.19  |
| 29.  | 剪力墙竖向钢筋起步距离是多少? 有什么依据? 如何设置.?20 |
| 30.3 | 如何打印整层楼的墙编号                     |
| 31.  | 绘制剪力墙的时候,提示以下错误:                |

| 32. 工程里面设置有短的竖向加强筋,在车     | 次件里面其它钢筋中输入的     |
|---------------------------|------------------|
| 是如何算量的?                   |                  |
| 33. 在剪力墙的属性编辑里边其它属性水-     | P钢筋拐角增加搭接是什      |
| 么意思?在什么时候选择是会起作用?         |                  |
| 34. 剪力墙水平钢筋是3 排的,如何输入?.   |                  |
| 35.如何绘制圆形的墙圈梁/梁?为什么使      | 用圆绘制会断开成两段?      |
|                           |                  |
| 36. 剪力墙的外侧垂直钢筋1)C16@200内( | 则垂直钢筋(1)C16@150, |
| 墙外侧竖向支座附加钢筋C18@200,现在     | 工程要求墙外侧竖向支座      |
| 附加钢筋H/3的范围与通长筋隔一布一,       | 在软件应该如何输入.?23    |
| 39. 剪力墙中修改墙段属性如何操作?       |                  |
| 40. 剪力墙属性编辑器中各项属性值如何      | 输入?              |
| 41. 剪力墙已经计算好了,墙编号已经生成     | 成了,出报表的时候不要按     |
| 照这个墙编号出,怎样修改?             |                  |
| 42. 为什么剪力墙的拉筋钢筋三维也看不到     | 到?               |
| 43. 中间楼层的剪力墙在计算时怎么也计      | 算出来墙在基础锚固区内      |
| 的左右侧水平钢筋的根数是什么原因?         |                  |

•

| 44. 剪力墙的属性中输入了水平钢筋和垂直钢 | 筋但是没有计算钢筋 |
|------------------------|-----------|
| 量?                     |           |
| 45.剪力墙的水平钢筋与暗柱箍筋重叠的位置, | 剪力墙水平钢筋代替 |
| 暗柱的箍筋,在软件中可以设置吗?       |           |

1.设计指定剪力墙墙身水平钢筋布置范围怎么处理?水平范围内钢筋信息不同如何处理?

输入格式: (排数)+级别+直径+问距+[布置范围],如: (2)b12@200[1000]/(2)b12@200[2000]同排存在不同的钢筋信息用"/"隔开;此时当问 距后面带"[]",则括号内必须输入数值,且表示钢筋信息从下之上依次布置,括号内的 数值表示该水平筋布置的范围高度。注: 1.排数没有输入时默认为2;不同排数的钢筋 信息用+连接;当用+连接是则表示水平钢筋从左侧到右侧的顺序布置。注:水平钢筋水 平范围内钢筋信息不同无法直接处理,需要将剪力墙分段新建绘制。

2.剪力墙左右插筋信息不一样怎样设置?

此问题具体需要看剪力墙左右侧插筋信息哪里不一样:1、弯折长度不一样:在剪 力墙基础左右侧插筋节点处设置;如图 2.插筋钢筋信息不一样:a、若剪力墙垂直筋直 径与插筋信息不同,则可以在属性-其它属性-插筋信息中进行输入b、若左右两侧插筋 信息不同,且不同于剪力墙垂直纵筋,则无法直接设置,需要先正常定义后计算然后在 编辑钢筋将左右插筋信息进行修改后锁定

|                                                    |                                         |                                     |                         |                                        |         | 4 찌휴 # | Ťα 4s | 318 T 🕂 🗕               | -                | 2、開始開始 |
|----------------------------------------------------|-----------------------------------------|-------------------------------------|-------------------------|----------------------------------------|---------|--------|-------|-------------------------|------------------|--------|
| <b>三</b> 陸集                                        | 開設                                      |                                     | 1000                    | and damage                             | an 12 a | -      | 8     | 應書刊                     | 1度板 量            | 示埃编号   |
|                                                    | 属性名称                                    |                                     |                         | 團性值                                    |         |        |       |                         | _                |        |
| 1                                                  | 名称                                      | JL9250                              |                         |                                        |         |        |       | (15                     |                  | 17 18  |
| 2                                                  | 厚度(m)                                   | 250                                 |                         |                                        |         |        |       | - Y                     |                  | ΨΨ     |
| 3                                                  | 轴线距左墙皮距离                                | 150                                 |                         |                                        |         |        |       |                         |                  |        |
| 4                                                  | 水平分布钢筋                                  | $(2) \pm 106200$                    |                         |                                        |         |        | _     |                         |                  |        |
| 5                                                  | 垂直分布间筋                                  | (2) ±108200                         |                         |                                        |         |        |       |                         |                  |        |
| 6                                                  | 拉筋                                      | <b>⇔60400</b> *400                  |                         |                                        |         |        |       | 2200                    | 2800             | 1100   |
| т                                                  | 归类名称                                    | JLQ250[1292]                        |                         |                                        |         |        |       |                         |                  |        |
| в                                                  | 骨注                                      |                                     |                         |                                        |         |        | _     |                         |                  |        |
| 9                                                  | 撤销号                                     | (31.料量)                             |                         |                                        |         |        |       |                         |                  |        |
| 10 🗏                                               | 其它属性                                    |                                     |                         |                                        |         |        | _     |                         |                  |        |
| 11                                                 | — 其它钢筋                                  |                                     |                         |                                        |         |        |       |                         |                  |        |
| 12                                                 | — 汇总信息                                  | 剪力遺                                 |                         |                                        |         |        |       |                         |                  |        |
| 13                                                 | —— 保护层厚度(rm)                            | (15)                                |                         |                                        |         |        |       |                         |                  |        |
| 14                                                 | 正遺詞                                     |                                     |                         |                                        |         |        |       |                         |                  |        |
| 15                                                 | - 插筋信息                                  |                                     |                         |                                        |         |        |       |                         |                  |        |
| 16                                                 |                                         | 设置插筋                                |                         |                                        |         |        | _     |                         |                  |        |
| tΤ                                                 | — 计算设置                                  | 控制过过管设置计                            | ¥                       |                                        |         |        |       |                         | 1                |        |
| 18                                                 | 一 节点装置                                  | 按默认节点设置计                            | Ħ                       |                                        |         |        |       |                         |                  |        |
| 19                                                 | — 搖接设置                                  | 投默认搭接设置计                            | Ħ                       |                                        |         |        | _     |                         | 1                |        |
| 节点设置                                               |                                         | States of the local division of the |                         |                                        |         |        |       |                         |                  | □ X    |
|                                                    | 61b                                     | Station of Concession, Name         |                         | ++ += 22                               |         |        |       |                         |                  |        |
| Langer                                             | 2546<br>                                | -                                   | LA MUNACIA              |                                        |         |        |       |                         |                  | - Al   |
| 「現法増栄                                              | いたを必要すば東西に                              |                                     | 依に暗線的                   | <b>新</b> 郡市泉4                          |         |        |       |                         |                  |        |
| 以伝編外                                               | 辺辺雄光活动田島中5<br>原語道法教教法                   |                                     | 파르니                     |                                        |         |        |       |                         |                  |        |
| · 변경위가 신간<br>· · · · · · · · · · · · · · · · · · · | 医水脑医外间菌                                 |                                     | TT黒り<br>その内ロン           | egene E.                               |         | 节点设置示  | 38    |                         |                  |        |
| AREP(P)                                            | (建築田町市県)<br>市和約355年より                   |                                     | 56300112<br>보통)         | 「「「「」「」「」「」「」「」」                       |         |        | 41.41 | e deserve das stande    | r                |        |
| 10時1至28                                            | : YI MIMUUT A.<br>Mattained to A.       |                                     | 田島に                     | 对手的手上;                                 | •       |        | 勁劇    | 01用至晶底雪<br>/            | ΒT               |        |
| <u>在</u> 期重日<br>大加速音                               | (約金和増加では、)<br>(約金和増加では、)                |                                     | <u>江間東自動</u><br>大側面直線   | 的真的"下京"。<br>新乐馆学巧(                     |         |        |       |                         |                  |        |
| 御い雪丘<br>洗り掛け                                       | (加速2000年1月)<br>合成設計店                    |                                     | 但時間回顧                   | (1998)中央1-<br>博教士占1                    | 4       |        |       |                         |                  |        |
| ディホート                                              | 20月間であ<br>「「たき」の説明なよ                    |                                     | 示力加工地                   | 個的中級4<br>副約4年末月2                       |         |        |       |                         |                  |        |
| 委員初期                                               | (2015) 新聞同時一日日<br>(11) 第二日 新潟(2015) 第二日 | 地社                                  | 重直知知ら                   | 5萬蘭周1050<br>1日前常如天共占参选。                |         |        | L     |                         |                  |        |
| 生産対象の                                              | )25月日39月前八日35<br>(約6月端周共占               | 140 <b>2</b>                        | 型目100円/<br>七側紙店は        | 9日期前期の17月19月19月<br>2月日本上の              |         |        | 4     |                         | 4                |        |
| 左切無官                                               | (約6)居田田下島                               |                                     | 左側垂直動                   | 000年 1554<br>66日共占2                    |         |        |       |                         |                  |        |
| 小田市市                                               | いのの単調単では、                               |                                     | -14 K5 里 己和<br>★/ 中部時約1 | 000年196年<br>CS中計共占1                    |         |        |       | ±.⊢                     |                  |        |
| 21/2019/2019                                       |                                         |                                     | 水平93001<br>水田93667      | 「予想社会」<br>「完課社会」                       |         |        |       | 1 March                 |                  |        |
|                                                    | フライモント                                  |                                     | ホーヤ0001<br>共占)          | 1999年1月11日(1999年)<br>1999年1月11日(1999年) |         |        |       | 4.305                   |                  | 110127 |
| ******                                             | 1997年1月1日日<br>1998年1月1日日日               |                                     | 水面的降雪机                  | 8品牌技协则共占1                              |         | 提示信息:  | 机行算法  | : 米粮045101<br>肉黄 (一) 芳古 | -3第2位的<br>: 新首称4 | 日本王章の  |
| **************************************             | 波通管柱内侧状点                                |                                     | 水平を0.00<br>提倡時分の        | 2000年11月1日(2014<br>2000年1月3日(2014年1月)  |         |        | 底部弯折  | 雪折长度望                   | 的其實發展            | 中的社    |
| *558582                                            | 2000年12月11日12日                          |                                     | 水面的路路                   | 8品读版外侧关码3                              |         |        | l∎ ∘  |                         |                  |        |
| 44-T B387                                          | ADVERNIEZPINITURE                       |                                     | ALL 1000                | Merinal Device                         |         |        |       |                         |                  |        |

3.砌体加筋遇门窗墙洞口是否会扣减?

软件中已经考虑砌体加筋和门窗洞、墙洞的扣减关系。

4.剪力墙输入了拉筋信息,为什么没有算量?

## 可能的原因分析一:输入剪力墙水平/垂直钢筋时输入格式有误,用/连接造成只有

一排钢筋。分析二:剪力墙水平/垂直分布筋是输入在"其它钢筋"里,未输入到指定

的行输入导致未计算拉筋。

## 5.剪力墙水平钢筋在暗梁处是否扣减?

### 暗梁中输入侧面纵筋信息时剪力墙的水平筋在暗梁位置不布置,暗梁中没有输入侧

面纵筋时,剪力墙的水平钢筋在暗梁的位置布置。 6.剪力墙的垂直钢筋在墙高位置的一半有附加的钢筋(垂直加强筋)或者水平钢筋图纸

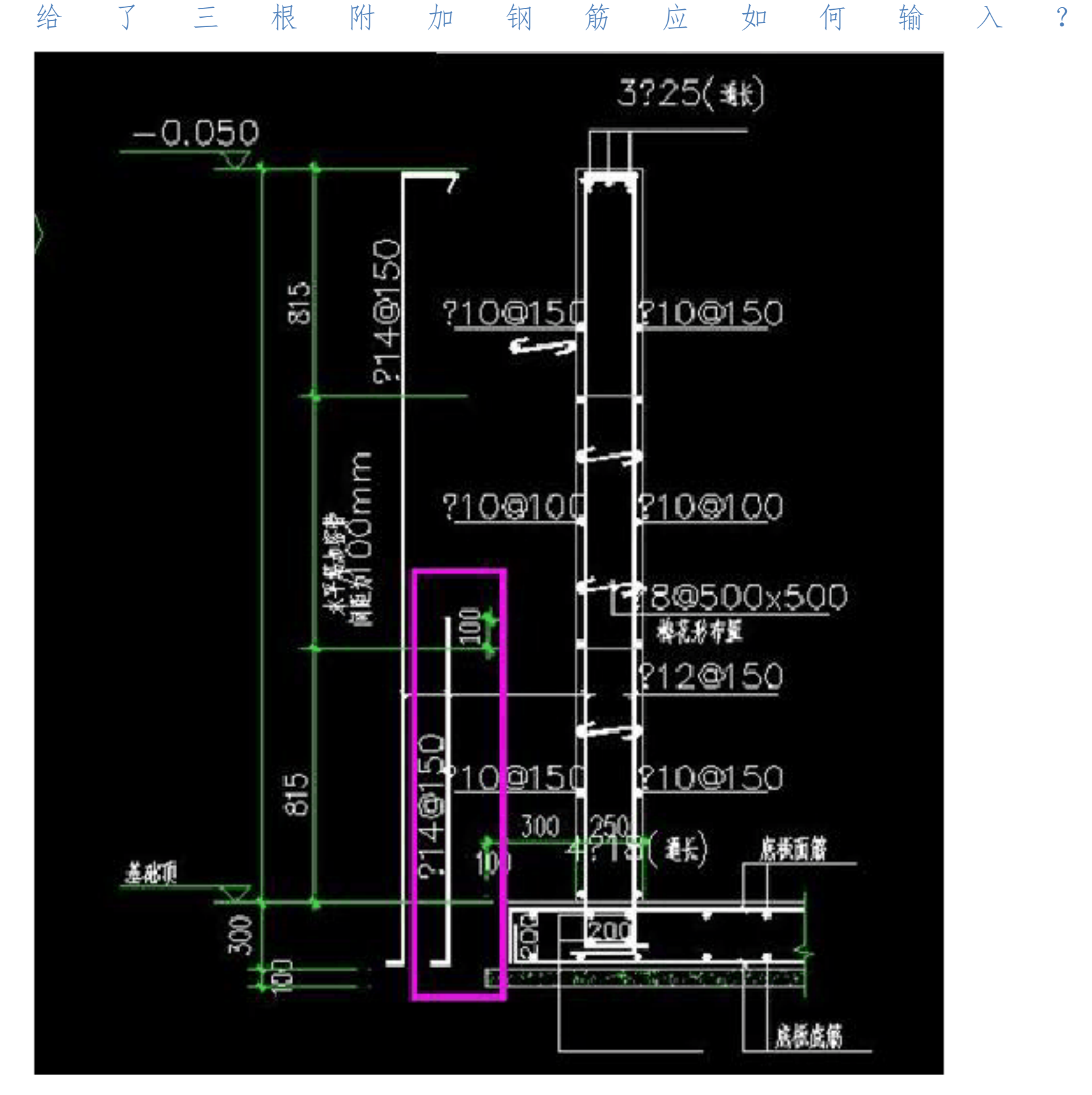

垂直加强筋可以使用"其它钢筋"处理,具体见下图。

| 属性 | 生编辑          |                                                                |    |
|----|--------------|----------------------------------------------------------------|----|
|    | 属性名称         | 属性值                                                            | 附加 |
| 1  | 名称           | Q3                                                             |    |
| 2  | 厚度(mm)       | 200                                                            |    |
| 3  | 轴线距左墙皮距离(mm) | (100)                                                          |    |
| 4  | 水平分布钢筋       | (2) $\pm 100150[815]/(2) \pm 100100[1500]/(2) \pm 100150[815]$ |    |
| 5  | 垂直分布钢筋       | (2)                                                            |    |
| 6  | 拉筋           | ф 60600*600                                                    |    |
| 7  | 备注           |                                                                |    |
| 8  | 日其它属性        |                                                                |    |
| 9  | — 其它钢筋       |                                                                |    |
| 10 | 一 汇总信息       | 剪力墙                                                            |    |
| 11 | —— 保护层厚度(mm) | (15)                                                           |    |

直接在其它钢筋中,选择钢筋图号,输入钢筋信息,在图号上输入钢筋各段的尺寸,确定加强筋的类型,软件就自动计算根数和长度了。对于水平附加的钢筋,输入方式相同。

| 筋号    | 钢筋信息    | 图号 | 钢筋图形     | 长度(mm) | 加强筋类型 |
|-------|---------|----|----------|--------|-------|
| 垂直加强筋 | ⊕140150 | 18 | 200 1175 | 1375   | 垂直加强筋 |
| 1     |         |    |          |        | 1     |

# 7. 剪力墙的插筋信息需要输入吗?

当插筋信息与纵筋信息相同时不需要输入,当插筋信息与纵筋信息不同时则无需 输入。

8 人防门框墙拉筋输入的间距间距,第一个间距代表的是什么?其中拉筋格式 里的2 代表什么?

拉筋格式的含义为:级别+直径+水平间距+竖向间距;但是悬板活门式只能输入一种间距。

9.剪力墙垂直筋内外侧是不一样的,在软件中怎么输入?内外侧如何判断?

软件中对于垂直筋是可以处理内外侧不一样钢筋的输入方式:加号连接输入方式: C14@150(外侧)+C12@150(内侧)内外侧的判断方法,软件中剪力墙绘制时,绘制 方向的左侧为外,右侧为内;查看剪力墙的绘制方向,可通过"显示线式图元方向"功 能调出方向箭头来查看.

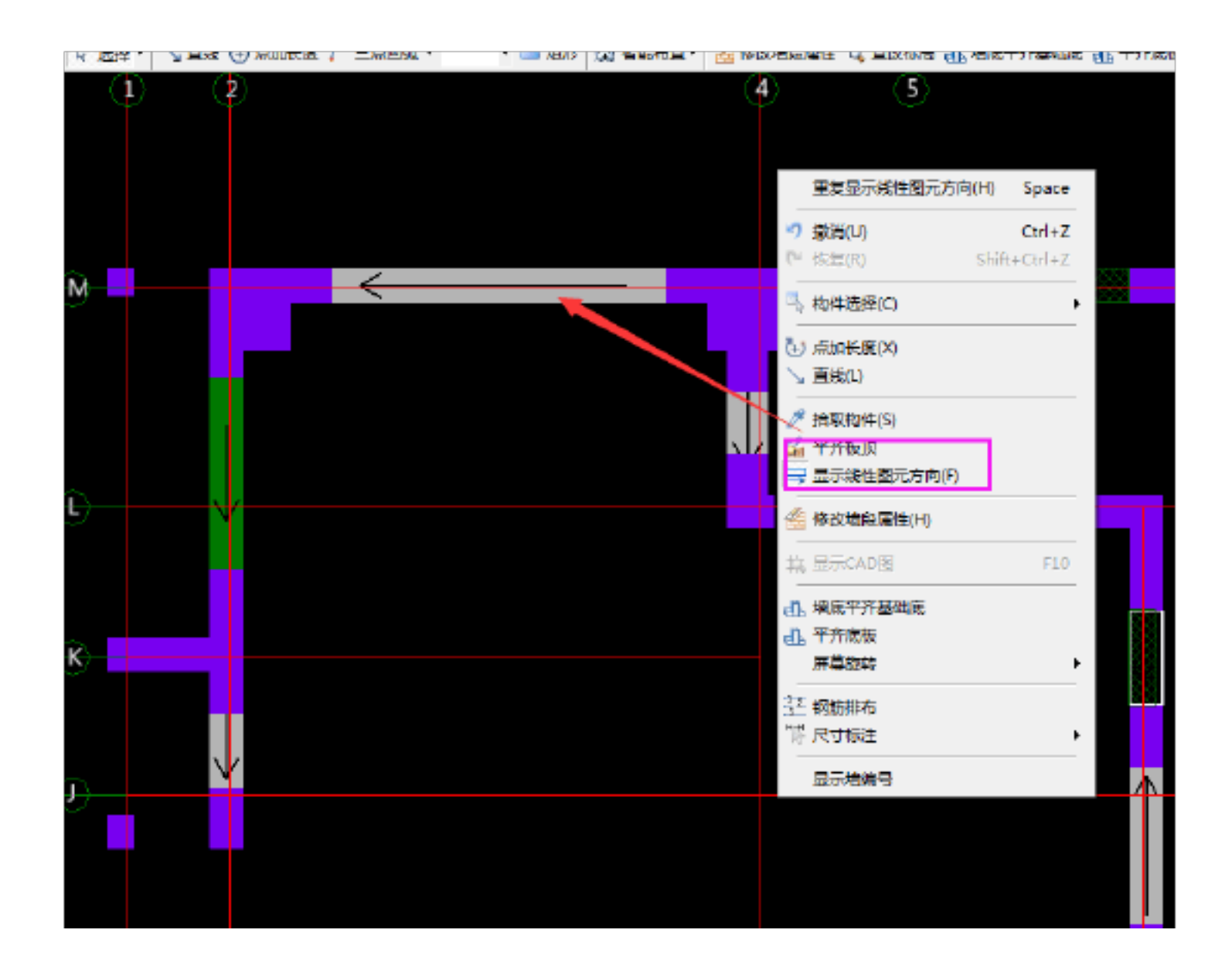

10.剪力墙竖向钢筋起步距离是多少?有什么依据?如何设置?

平法中没有具体规定,软件是采用常用做法,如果有特殊要求,可以在工程设置-计算设置-剪力墙--【起始竖向分布钢筋距暗柱边距离】处修改。

11.图纸上要求剪力墙顶部和底部要增设根压墙筋,如何在软件中输入?

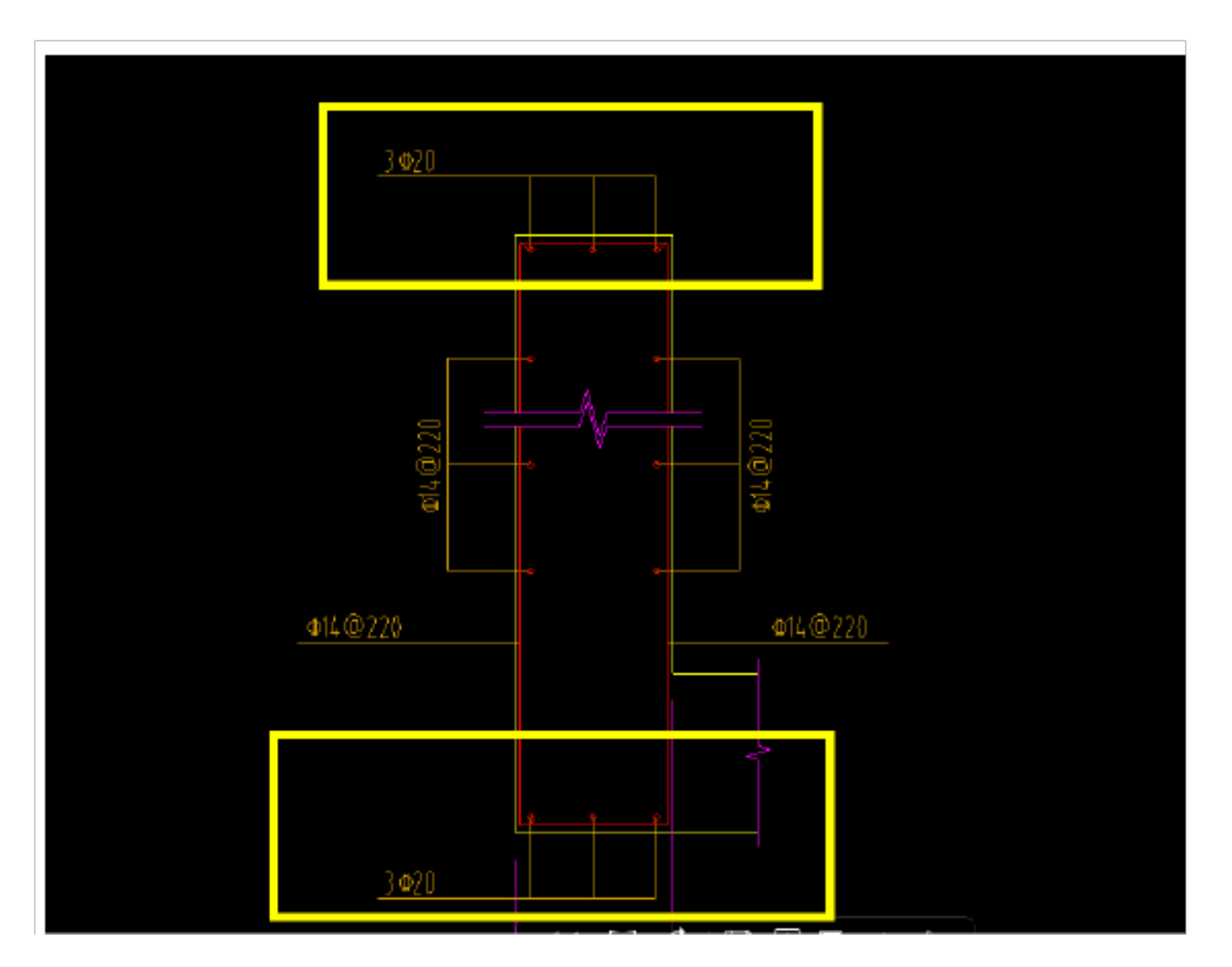

方案1:剪力墙--【属性】--【其它属性】--【压墙筋】中输入即可。如图:压墙筋: 剪力墙顶部的钢筋,输入格式:数量+级别+直径,例如:4B20,不同钢筋信息用"+" 连接,例如 2B20+2B16。

### "□ 新建 \* < 翻除 "圖 皮制 減4 里布洛 | 饺层 苯吨层 - \* | Ž + 排序 \* 1 过渡 \* | 掌體从果他懷法沒制例件。 工程设置 属性编辑 想索构件... Q 绘图输入 属性名称 属性值 附加 ▲· 剪力墙 . 🏶 л.д-1 名称 JLQ-1 L • 🗁 常用构件类型 2 200 厚度(nn) ∰ 轴网 [J] (100) 3 轴线距左墙皮距离(nm) ·[]] 筏板基础 (10) 4 (2)**⊕**1202DD 水平分布钢筋 🍸 框柱 🕮 🔜 剪力増 (Q) 5 (Z) 🕁 i Z@ZDO 垂直分布钢筋 梁(11) 6 ф60600\*600 拉筋 🔲 现浇板 (3) ..... 黄油

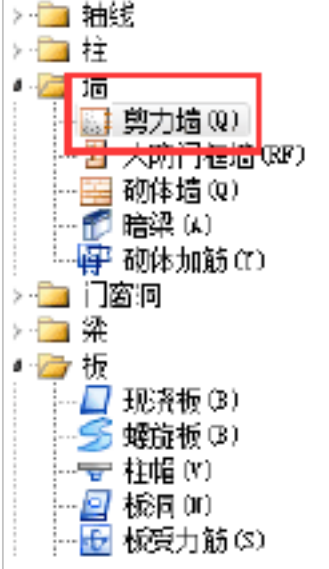

| 8  | ■ 其它属性                                 |          |           |  |
|----|----------------------------------------|----------|-----------|--|
| 9  | —— 其它钢筋                                |          |           |  |
| 10 | — 汇总信息                                 |          | 剪力墙       |  |
| 11 | 伊拉尼国南                                  | FZ ( )   | (15)      |  |
| 12 | 一 压墙筋                                  | 2 (1117) |           |  |
| 13 | —— 纵船构造                                |          | 设置插筋      |  |
| 14 | — 插筋信息                                 |          |           |  |
| 15 | 一 水平钢筋拐                                | 涌增加搭接    | 否         |  |
| 16 | —— 计算设置                                |          | 按默认计算设置计算 |  |
| 17 | — 节点设置                                 |          | 接默认节点设置计算 |  |
| 18 | —— 搭接设置                                |          | 按默认搭接设置计算 |  |
| 19 | —————————————————————————————————————— | (n.)     | 层顶标高      |  |
| 20 | —— 终点顶标高                               | ξ (n )   | 医顶标高      |  |

方案二:在其它属性中的其它钢筋中进行添加。

20mm, 内侧的保护层是16mm, 在软件里应该如何处

理?

剪力墙的属性中【其它属性】保护层厚度的定义方式:用斜杠表示,如。沿墙的绘制方向,左侧(外侧)为斜杠前的保护层值,右侧(内侧)为斜杠后的值。

13.剪力墙右键有两个功能,分别是墙底平齐基础底和平齐底板,这两个有何区

别?

| 百井                | (当)の制   🖻  | 刈介す 🕲 逓修 🏥 拉伸  | 1.12 反直关系                 |               |
|-------------------|------------|----------------|---------------------------|---------------|
| 列表                | /> // 拾取构件 | 料 两点           | 井平行 <mark>丼</mark> 点角 ▾ t | 🕂 三点辅轴 🝷 🏒 删除 |
| <mark>'置</mark> ∙ | 🖀 修改墙段     | 副性 🔍 查改标高 🛃 墙厂 | 底平齐基础底 击 平齐               | 不底板           |
|                   |            |                |                           |               |

【墙底平齐基础底】是剪力墙和基础构件要在同一楼层中。使用背景:1、基础 层,墙绘制后,底标高没有与基础平齐;2、调整基础构件的底标高后,需要快速调整 墙的底标高与基础平齐。【平齐底板】剪力墙和基础构件是上下层的关系,平齐底板的 板针对于现浇板。使用背景:1、下层板不在层顶,本层的墙需要伸入下层时,使用该 功能快速调整墙的标高伸入下层。2、下层使用平齐板顶后,本层又绘制了墙,需要与 下一层的墙连续时,通过改功能快速调整本层墙找下层板标高。

## 14.工程中要求剪力墙垂直筋是按照标高段区分的,比如米高的墙,在其中1.5

米的位置是按照b12-200 配置的,剩下的1.5m 是按照b14-200 配置的,在软件

中如何输入?

方法一:将墙区分标高段绘制,对应输入钢筋即可;多出的锚固长度量差在编辑钢筋里直接修改,锁定。

力墙的拉筋不进行计算。

柱子/剪力墙是有一定倾斜角度的,在软件中如何设置,钢筋如何配?

斜柱/斜墙建议在单构件中输入统计,如果客户需要找构件代替处理,暂时用异形梁代替。注:因为这种异形梁与其他柱相交会影响其他柱的计算,但是钢筋是输入不了的,需要 在其它钢筋中输入。

16. 图纸上文字说明"连梁侧面纵筋同剪力墙水平筋",是指什么意思?如何在软件中设置?

图纸的意思为剪力墙水平钢筋贯穿连梁代替连梁的侧面钢筋。软件处理方式:1、剪力 墙和连梁宽度相同。2、连梁属性中未输入侧面钢筋信息。当两者条件满足,剪力墙钢筋贯 通连梁注:若连梁两侧都有剪力墙,且墙宽不一样时,取等截面的剪力墙水平钢筋通过连梁; 若两侧的剪力墙等截面宽,优先考虑 ID 号较小(先画的剪力墙)的剪力墙水平钢筋通过连 梁。

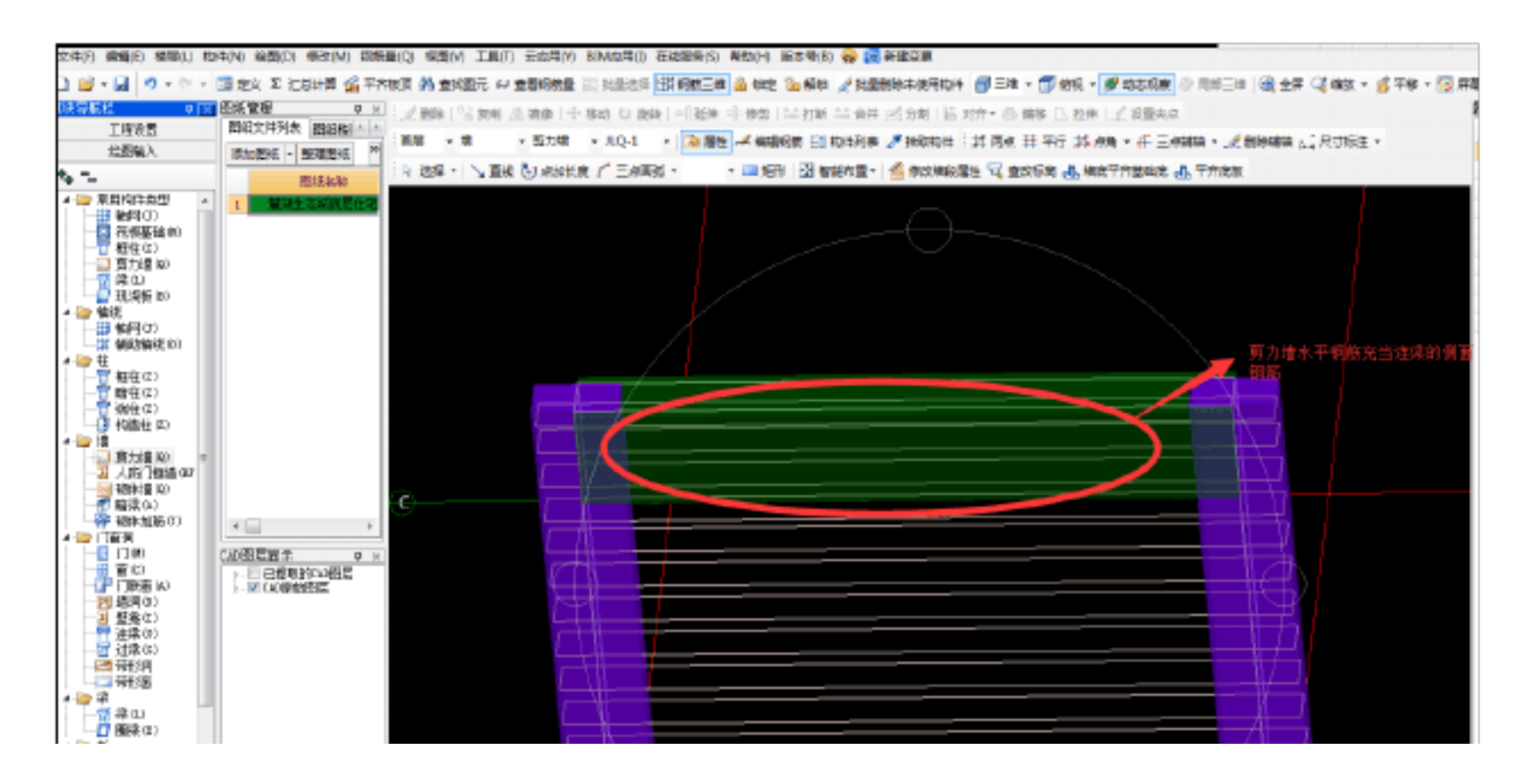

## 2.00倍,可能有误请检查修改

原因分析:剪力墙端头有连梁,连梁属性里没有输入侧面钢筋,剪力墙的水平钢筋会通 过连梁,充当连梁侧面钢筋,从而长度超过剪力墙自身的 倍或5倍。或者是剪力墙的端头 是暗柱,暗柱的截面尺寸太大,导致剪力墙的水平钢筋计算的时候超出图元的2倍或5倍解 决方案:检查下计算没有问题,这项提示不影响工程,如果不需要这个提示时,点击工具--选项-其它-计算时校验钢筋长度,当长度大于8米且大于线性构件自身长度的2倍或5倍 时给出提示,这项设置的对勾去掉,点击确定即可。

| 工具(T) | 5应用(Y) BIM应用(I) 在线服务(S) 帮助(H) 版本号(B) 🛖 🙆 新建变更                                                                                      |         |
|-------|----------------------------------------------------------------------------------------------------|---------|
| 記し    | 查看钢筋量 瓶 批量选择 🖽 钢筋三维 🔒 锁定 🐚 解锁 💉 批量删除未使用构件 📁 二维 🚽 ன 俯视                                                                              | 见 - 🍠 动 |
| 。复制   | ▲ 像   ⊕ 移动 🕛 旋转   ==  延伸 =1:修剪   詰 打断 詰 合并 述 分割   🖆 对齐 • 🙆 偏移 💽 !                                                                  | 立伸  i   |
| AD识题  |                                                                                                    |         |
|       | 文件     构件显示     图层     工程信息     其它       拾取框大小                                                                                     |         |
| Ê     | 其它<br>■ 显示跨层图元                                                                                                    |         |
|       | ☑ 选择已选图元时取消选择                                                                                                    |         |
|       | ✓ 按回车键光标走到下一可编辑控件 □ 显 示图元名称带□□                                                                                                    |         |
|       |                                                                                                    |         |
|       | 网筋三维显示时使用多边形边数 12                                                                                                    |         |
| Ċ     | <ul> <li>☑ 计算时校验钢筋长度,当长度大于<sup>300</sup> n时给出提示</li> <li>☑ 计算时校验钢筋长度,当长度大于<sup>8</sup> n且大于线性构件自身长度的<sup>5</sup> 倍时给出提示</li> </ul> |         |
|       | 字体绘制高度: 30 背景显示颜色: ■ 黑色 🚽                                                                                                    |         |

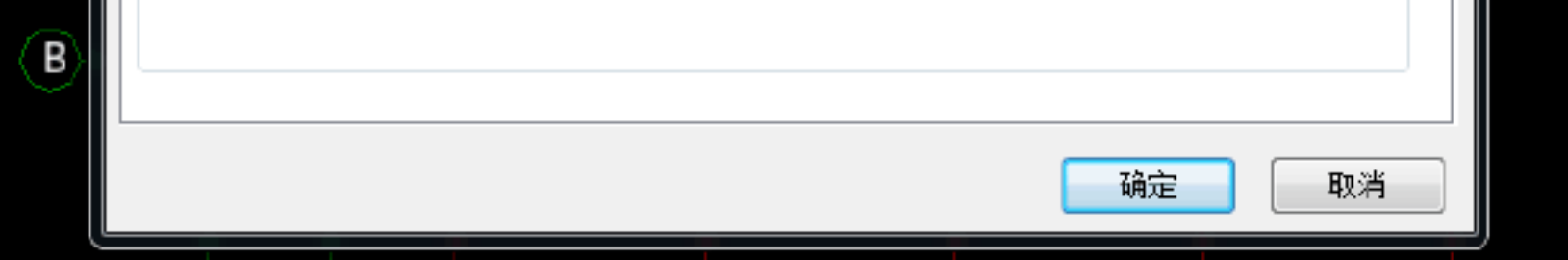

## 18.什么是剪力墙垂直水平钢筋隔一布一?在软件中怎么处理?

剪力墙钢筋隔一布一即指:钢筋隔着一个布置一个。如下图:

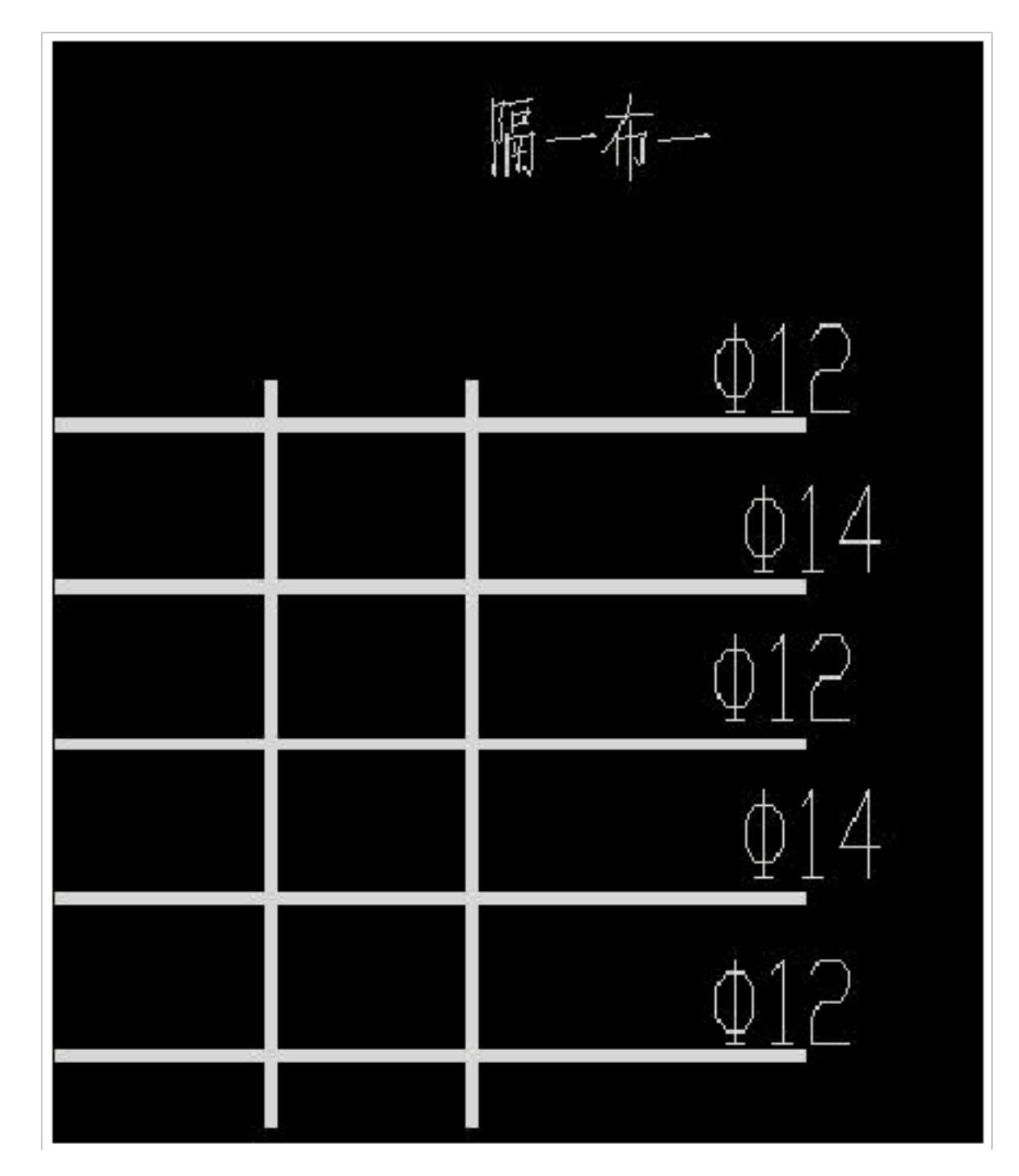

C12/C10@150,并且在剪力墙计算设置中将隔一布一间距设置按照工

程实际情况选择相应选项。(注意输入钢筋信息前根据需要在钢筋信息前输入排数)注: 10.0 的钢筋软件中的隔一布一输不了,建议先在水平钢筋中输入一种钢筋信息,另外一种钢筋在 其他钢筋中输入。

| 属性编 | 辑            |       |       |
|-----|--------------|-------|-------|
|     | 属性名称         | 属性值   | Mitho |
| 1   | 名称           | JIQ-1 |       |
| 2   | 厚度(mm)       | 200   |       |
| 3   | 轴线距左墙皮距离(mm) | (100) |       |
|     |              |       |       |

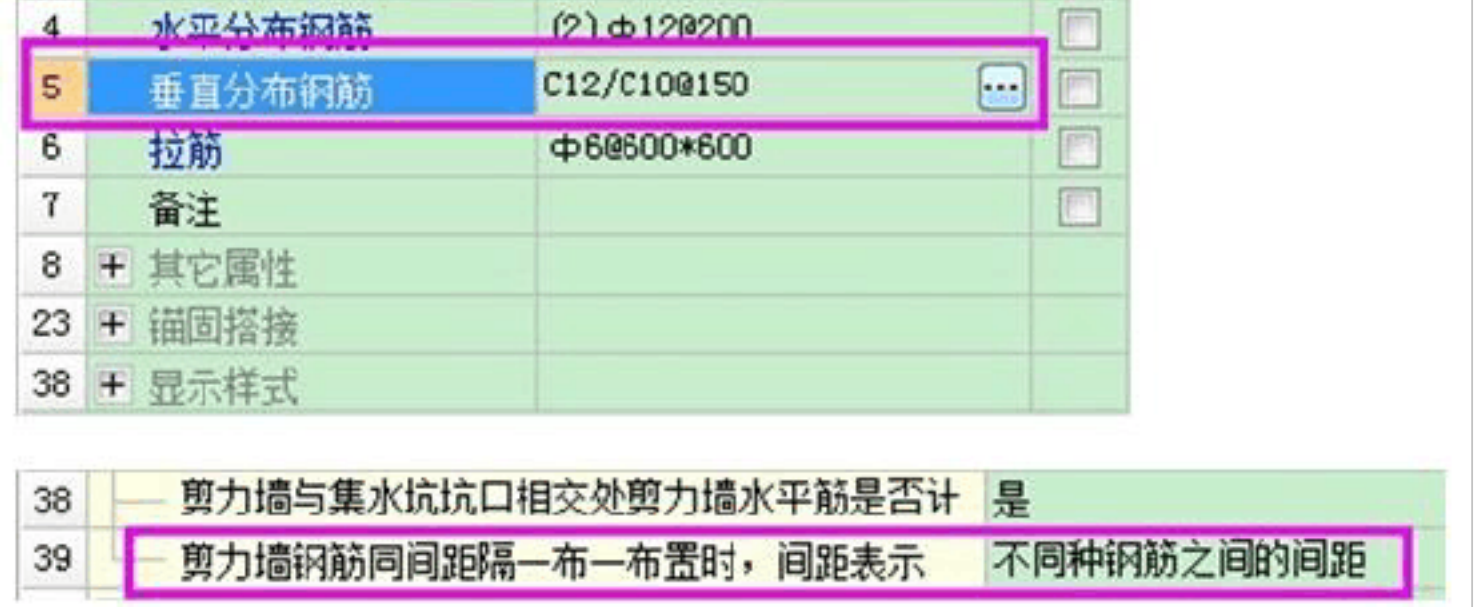

么绘制在一起? 重叠位置钢筋是否发生扣减?

剪力墙按照定义图纸要求定义并绘制,砌体墙在绘制的时候,砌体墙类型选择为填充墙。 便可以绘制成功。重叠的地方会将剪力墙的钢筋直接扣减掉。

20. 女儿墙如何绘制?

方案1:建议单独设置一个楼层,层高设置为女儿墙的高度,然后绘制女儿墙,这样方便绘制。女儿墙材质根据个人工程判断。(是混凝土墙采用剪力墙定义,砖墙采用砌体墙定义)。

方案 2: 在单构件输入里面用栏板定义。

方案 3: 异形女儿墙可以按照自定义线绘制,可以进行截面编辑。

21. 如何确定剪力墙标高?

新建剪力墙-其它属性-起点底标高-终点底标高-起点顶标高-终点顶标高

以上内容仅为本文档的试下载部分,为可阅读页数的一半内容。如 要下载或阅读全文,请访问: <u>https://d.book118.com/12806401407</u> 6006106